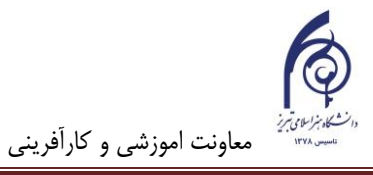

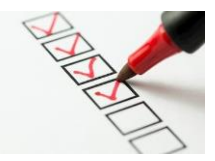

## راهنمای شرکت در آزمون در سامانه مدیریت یادگیری برای دانشجویان

با توجه به اینکه برگزاری آزمون مجازی و استفاده از سامانه lms تجربه جدیدی برای بسیاری از دانشجویان دانشگاه میباشد، و با عنایت به اضطراری که در استفاده از این روش برای برگزاری آزمونهای ترم جاری با توجه به شرایط پیش آمده وجود دارد و نیز با توجه به اینکه آموزش و آزمون مجازی تبدیل به یک ضرورت نظام آموزشی شده است، لذا انتظار میرود همه دانشجویان گرانقدر ضمن مطالعه دقیق شیوهنامه زیر، در ایام باقیمانده تا امتحانات، نسبت به بررسی سامانه اقدام نمایند و از کسب تجربه کافی در این حوزه مطمئن شوند. با توجه به کثرت امکانات و تنوع منوهای کاربردی سامانه، شیوه نامه زیر فقط محورهای کلی شرکت در آزمون lms را مطرح کرده است. ضمنا جهت جلوگیری از هرگونه مشکلات فنی، سعی کنید با لب تاب یا کامپیوتر در آزمونها شرکت کنید.

معاونت آموزشی و کارآفرینی دانشگاه

## ورود به سامانه

جهت ورود به سامانه مدیریت یادگیری lms.tabriziau.ac.ir، به سایت lms.tabriziau.ac.ir مراجعه و از بالا گوشه سمت چپ صفحه، روی لینک "ورود" کلیک نمایید.

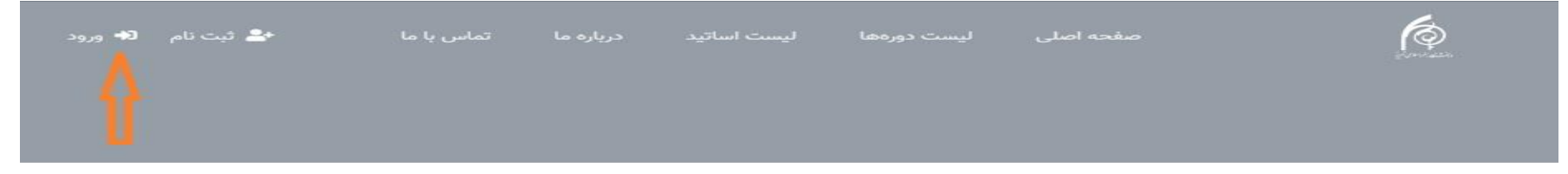

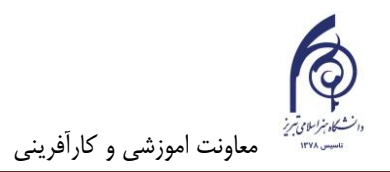

راهنمای شرکت در آزمونهای مجازس سامانه lms دانشگاه هنر اسلامی تبریز

| Already have an ac?<br>نام کاربری<br>رمز ورود<br>طر سپردن نام کاربری<br>ورود به سایت<br>ری و یا رمز ورود خود را فراموش کردهاید؟<br>حساب کاربری جدید | count | در صفحه بعد، نام کاربری و رمز خود را وارد نمایید. نام کاربری و رمز عبور<br>همان شماره دانشجویی می باشد. در صورتیکه رمز عبور اعلام شده از<br>طرف فناوری اطلاعات را عوض کردهاید در تایپ رمز عبور به حروف<br>بزرگ و کوچک دقت نمایید. |
|----------------------------------------------------------------------------------------------------|-------|----------------------------------------------------------------------------------------------------|
|                                                                                                    |       |                                                                                                    |

می توانید با انتخاب گزینه " به خاطر سپردن نام کاربری" در دفعات ورود بعدی نیازی به تایپ مجدد اکانت نداشته باشید. در صورتیکه نام کاربری و رمز ورود را درست وارد کرده باشید بعد از ورود به سایت میزکار خود را مشاهده خواهید کرد:

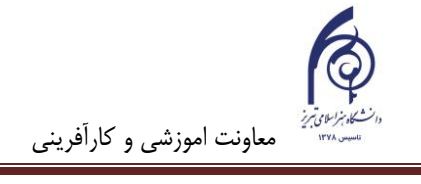

| • <b>A A A B</b>                      | صفحه اصلى ليست دورهها ليست اساتيد درباره ما تماس با ما | <b>(</b>              |
|---------------------------------------|--------------------------------------------------------|-----------------------|
| گاەشمار فعالیتھا                      | نام شما اینجا ظاهر خواهد شد                            | (?) میزکار<br>م       |
| - 4                                   | ناه م ناه خانوادگو، دانشجو                             | [n] صفحہ اصلی سای<br> |
|                                       |                                                        | <u>ا</u>              |
|                                       | شخصيسازى اين صفحه                                      | 🖞 فایل های شخصر       |
| مېلت ھىچ فعالىتى نزدىک نيست           |                                                        | 🔂 در سهای من          |
|                                       | در سهای اخیرا مراجعه شده                               |                       |
| فایلهای خصومی                         |                                                        |                       |
| فايلى موجود نيست                      |                                                        |                       |
| مدیریت فایل های خصوصی                 | تجزيه و تحليل مكاتب نگار گري                           |                       |
| کاربران حاضر                          | ۲                                                      |                       |
| ا کاربر حاضر در سایت (از ۵ دقیقه قبل) |                                                        |                       |
| •                                     | نمای کلی در س                                          |                       |

جهت شرکت در آزمون، نخست درس مورد نظر را انتخاب کنید.

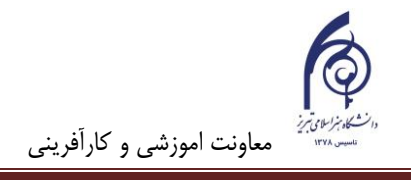

راهنمای شرکت در آزمونهای مجازس سامانه lms دانشگاه هنر اسلامی تبریز

|                                                                                                    | بست اساتید درباره ما تماس با ما                                                           | مفعماصلی لیست دورمها لی                                                                                                    |
|----------------------------------------------------------------------------------------------------|-------------------------------------------------------------------------------------------|----------------------------------------------------------------------------------------------------|
| ایام و ساعات آزمون قبلا برای شما تعریف شده است.<br>برای مثال در درس مورد نظر در تصویر، برای هفته                                               | تجزیه و تحلیل مکاتب نگارگري<br>میزکار درسهای من ۷۸۸۲-۱۳۹۰۴۰-۷۳۶۷                          | Course sections المحكم من المحكمة المحكمة المحكمة المحكمة المحكمة المحكمة المحكمة المحكمة المحكمة المحكمة المحك<br>محال معالم |
| ۱۷ خرداد تا ۲۳ خرداد، آزمون هفتگی ۲ نمره ای از<br>مباحث جلسه قبل (۱۲ خرداد) تعریف شده است. جهت<br>شرکت در آزمون روی عنوان آزمون که اینجا کوئیز | טע ובנטים 🚘                                                                               | لکا شایستگیها<br>الانمرهها<br>(۲) میز کار                                                                                     |
| <mark>هفتگی</mark> است کلیک نمایید.                                                                                                    | ۰۱ خرداد – ۱۶ خرداد                                                                       | ا صفحه اصلی سایت<br>تقویم                                                                                                    |
|                                                                                                    | ۱۷ خرداد – ۲۳ خرداد<br>کونیز هفتگی<br>آزمون ۲ نمره ای از مباحث جلسه گذشته (جلسه ۲۲ خرداد) | ا کدر سهای من<br>[[] فایل های شخصی                                                                                            |
|                                                                                                    | ۲۴ خرداد –۰۳ خرداد                                                                        |                                                                                                    |

به صفحه مشخصات آزمون هدایت میشوید در این صفحه تاریخ و ساعت شروع و تاریخ و ساعت اتمام آزمون را ملاحظه خواهید کرد:

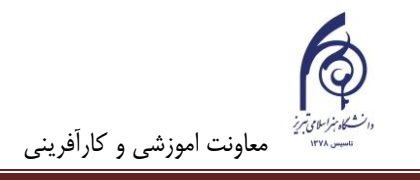

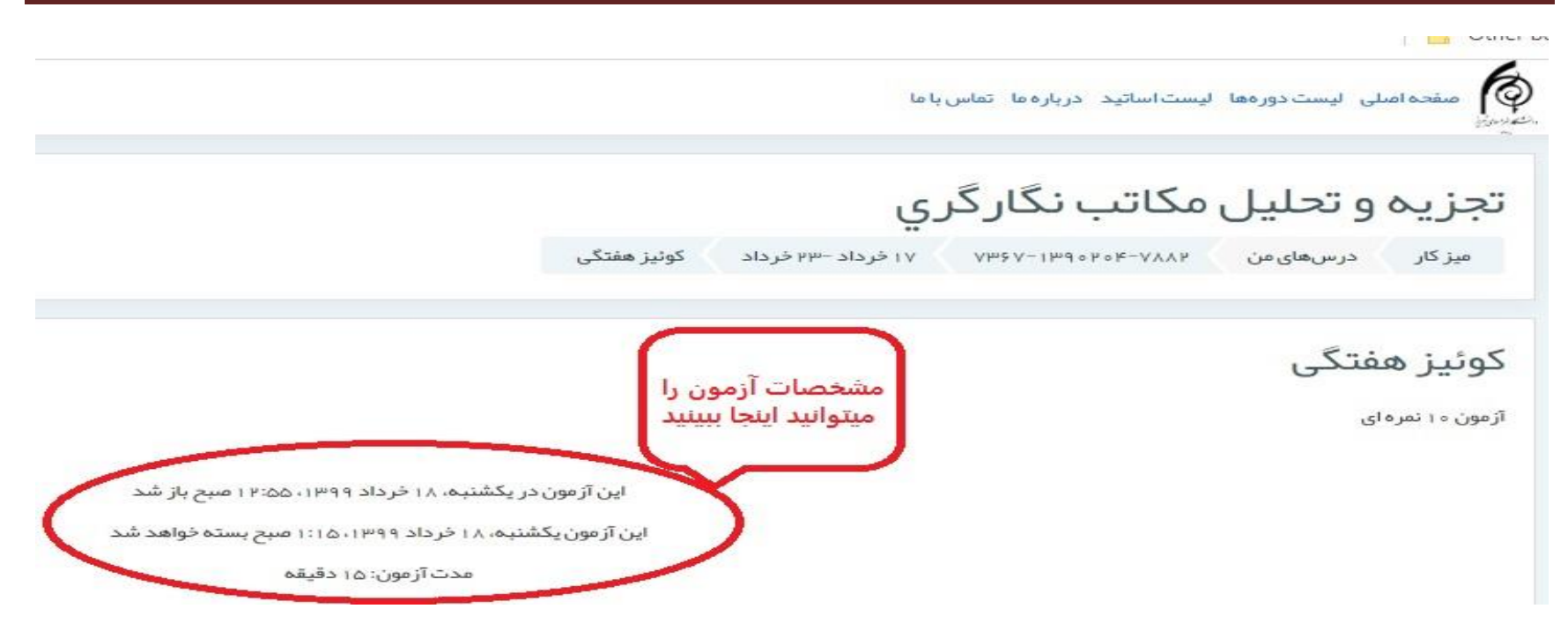

| این آزمون در روز یکشنبه ۱۸ خرداد ۱۳۹۹ ساعت ۱۲.۵۵ دقیقه باز |                                                                                                    |
|------------------------------------------------------------|----------------------------------------------------------------------------------------------------|
| خواهد شد و در همان روز یکشنبه ۱۸ خرداد ساعت ۰۱.۱۵ دقیقه    |                                                                                                    |
| بسته خواهد شد. مدت آزمون ۱۵ دقیقه است. روی شرکت در آزمون   | شرکت در آزم <mark>ون</mark> ×                                                                                                    |
| کلیک نمایید.                                               | آزمون زماندار                                                                                                    |
| دقت کنید که آزمون ممکن است محدودیت زمانی داشته باشد و      | محدودیت زمانی این آزمون ۱۵ دقیقه است. زمان شما از همان لحظهای<br>که آزمون را شروع کنید محاسبه خواهد شد و پیش از آنکه تمام شود،<br>است |
| زمان شما با کلیک کردن روی شرکت در آزمون آغاز خواهد شد.     | باید از مون را تحویل دهید، ایا اماده شروع از مون هستید؟<br>                                                                           |
|                                                            | شرکت در آزمون انصراف                                                                                                    |

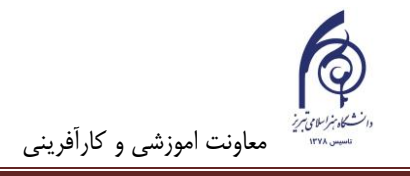

به اولین سوال آزمون دسترسی پیدا میکنید: این سوال یک سوال تستی است. پاسخ مربوطه را بایستی تیک بزنید و جهت ادامه روی <mark>صفحه بعد</mark> کلیک کنید.

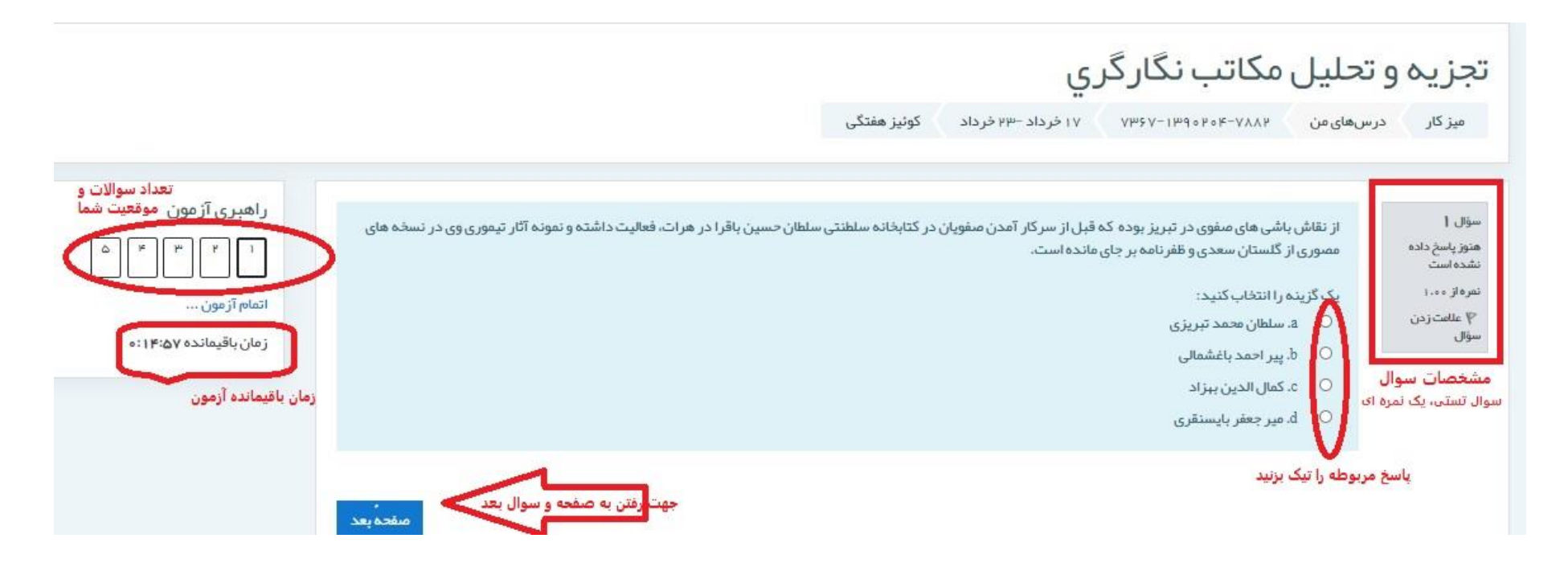

انواع سوالاتی که اساتید می توانند برای شما در این سامانه طراحی کنند بسیار متنوع است که برخی از آنها عبارتند از : - چند گزینهای، صحیح/ غلط، جور کردنی، کوتاه جواب، عددی، تشریحی، جوابهای جاسازی شده (Cloze)، محاسباتی ، محاسباتی چندگزینه ای، محاسباتی ساده و غیره

سوال بعدى ارائه شده از نوع صحيح / غلط مى باشد:

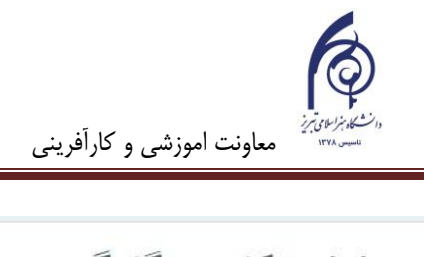

| ·                      | 0          | , , .                             | Q.                        |                                        |                                                                 |                       |
|------------------------|------------|-----------------------------------|---------------------------|----------------------------------------|-----------------------------------------------------------------|-----------------------|
| میز کار                | در سهای من | Amè A-1 md o h o h-AYY h          | ۱۷ خرداد –۳۳ خرداد        | كوئيز هفتگی                            |                                                                 |                       |
|                        |            |                                   |                           |                                        |                                                                 |                       |
| ېل ۲                   | نسجہ مم    | بور معر اجنامہ میر احمد بخط تر کی | ویغوری در دوره اول مکتب ت | بموری در هرات تصویری شده و صحنه هایی د | دی از دیدار پیامبر <del>وکرم</del> (می) از بهشت و جهنم را در بر | راهبری آزمون          |
| وز پاسخ داده<br>ده است | دارد.      |                                   |                           | سمال 1 باسخ داده شد                    | يت و سوا در موقعیت سوال 2 هستند                                 | ۴ ۴ 1                 |
| ەاز ۱۰۰۰               | یک گزینہ   | ، را انتخاب کنید:                 |                           |                                        |                                                                 |                       |
| ا علامت زدن<br>ال      | ا مىد      | <del>1</del> 5                    |                           |                                        |                                                                 |                       |
|                        | فلد O      | 1                                 |                           |                                        |                                                                 | رمان باقیمانده ۲۱۹٬۱۱ |
|                        | سوال صحيح  | / غلط                             |                           |                                        |                                                                 |                       |
| _                      |            |                                   |                           |                                        |                                                                 |                       |
| لفحم قبل               |            |                                   |                           |                                        | صفحہ یعد                                                        |                       |
| -                      |            |                                   |                           |                                        |                                                                 |                       |

| زيهو                    | تحلیل مکاتب ندَ                                | کارکري                                         |                      |                               |           |                         |
|-------------------------|------------------------------------------------|------------------------------------------------|----------------------|-------------------------------|-----------|-------------------------|
| ز کار در                | رسهای من ۲۵۸۲-۲۰۴۰ ۲۰۹۹ - ۱۳۹                  | -۷۶۳۷ ۷۱ خ                                     | ا فرداد ۳۳۰ فرداد    | کوئیز هفتگی                   |           |                         |
| س<br>باسخ داده          | هر کدام از نسخ مصور زیر مربوط                  | ا به کدام مکتی نقاش                            | قاشی است؟            |                               |           | راهبری آزمون            |
| ر بی<br>است<br>باست زدن | ورقه و گلشاه<br>آثار الباقیه عن القرون الحالیه | سلجوقیان آناتول<br>مکتب تبریز ایلخا            | تولى \$<br>بلخانى \$ |                               |           | اتمام آزمون             |
| Ļ                       | شاهنامه طیماسیی                                | انتخاب کنید<br>انتخاب کنید                     | > .                  | پاسخ مربوطه را از گزینه ها ان | ، کنید    | زمان باقیمانده ۲۴:۱۳: ه |
| تەقبل                   | سوال جور کردنی                                 | مکتب قزلباشی<br>مکتب عباسی<br>مکتب میفوعی امیر | ى<br>امغان           |                               | مىقدە بەد |                         |
|                         |                                                | سلجوقیان آناتول <mark>ر</mark>                 | تولى                 |                               |           |                         |

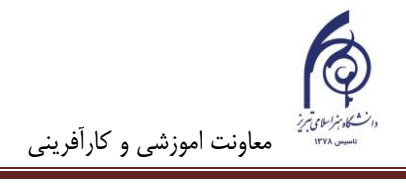

راهنمای شرکت در آزمونهای مجازس سامانه lms دانشگاه هنر اسلامی تبریز

سوال ۴ از نوع سوال کوتاه پاسخ است پاسخ سوال را بایستی در یک یا چند کلمه بنویسید. بر اساس میزان مشابهت پاسخ شما به پاسخهای تعریف شده توسط استاد، سامانه بشما نمره خواهد داد.

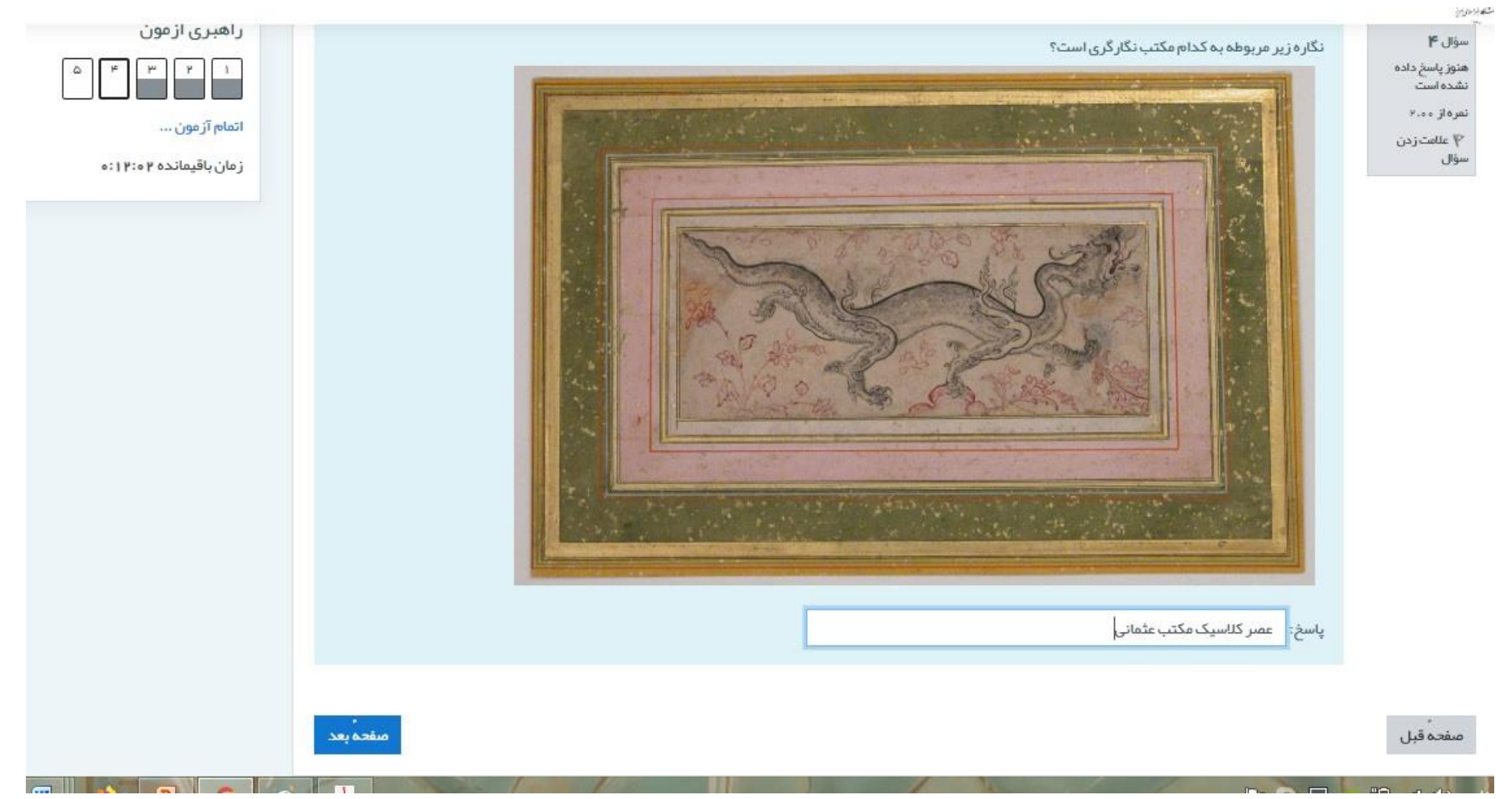

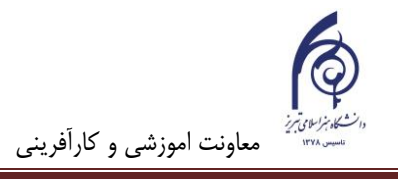

سوال آخری این آزمون فرضی، تشریحی است. پاسخ تشریحی خود را باید در محل مربوطه بنویسید. سوالات تشریحی را سامانه بصورت اتوماتیک تصحیح نمی کند و بعدا بایستی توسط استاد خوانش و تصحیح شود.

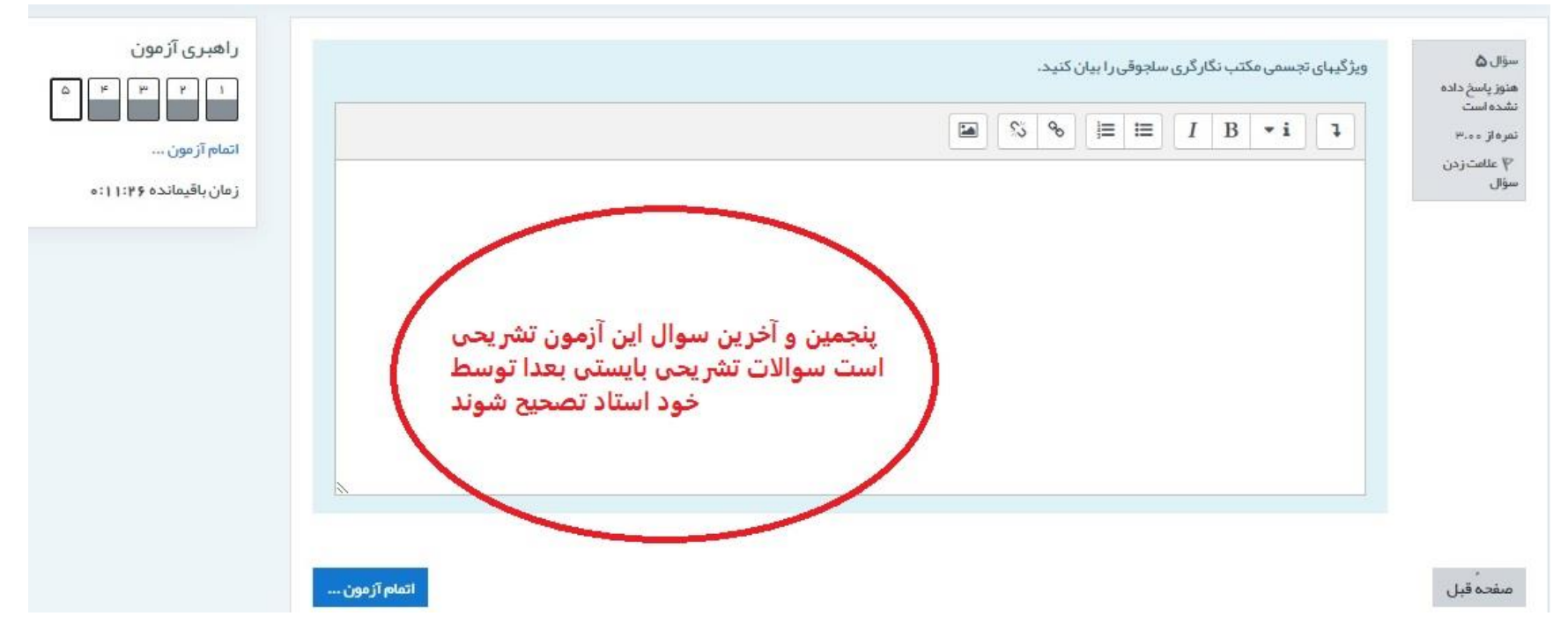

بدلیل اینکه به آخرین سوال آزمون رسیدهاید و سوال دیگری وجود ندارد، لذا بجای آیکون صفحه بعد، منوی <mark>اتمام آزمون</mark> را خواهید دید. زمان باقیمانده شما هم نشان داده میشود. اگر نمیخواهید به صفحات قبل برگردید، اتمام آزمون را بزنید. در صفحه بعد گزارش کامل آزمون را خواهید دید. همچنانکه در تصویر بعدی میبینید این دانشجو، تمام ۵ سوال آزمون را پاسخ داده و پاسخ هر ۵ سوال ذخیره شده است.

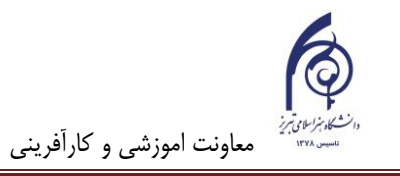

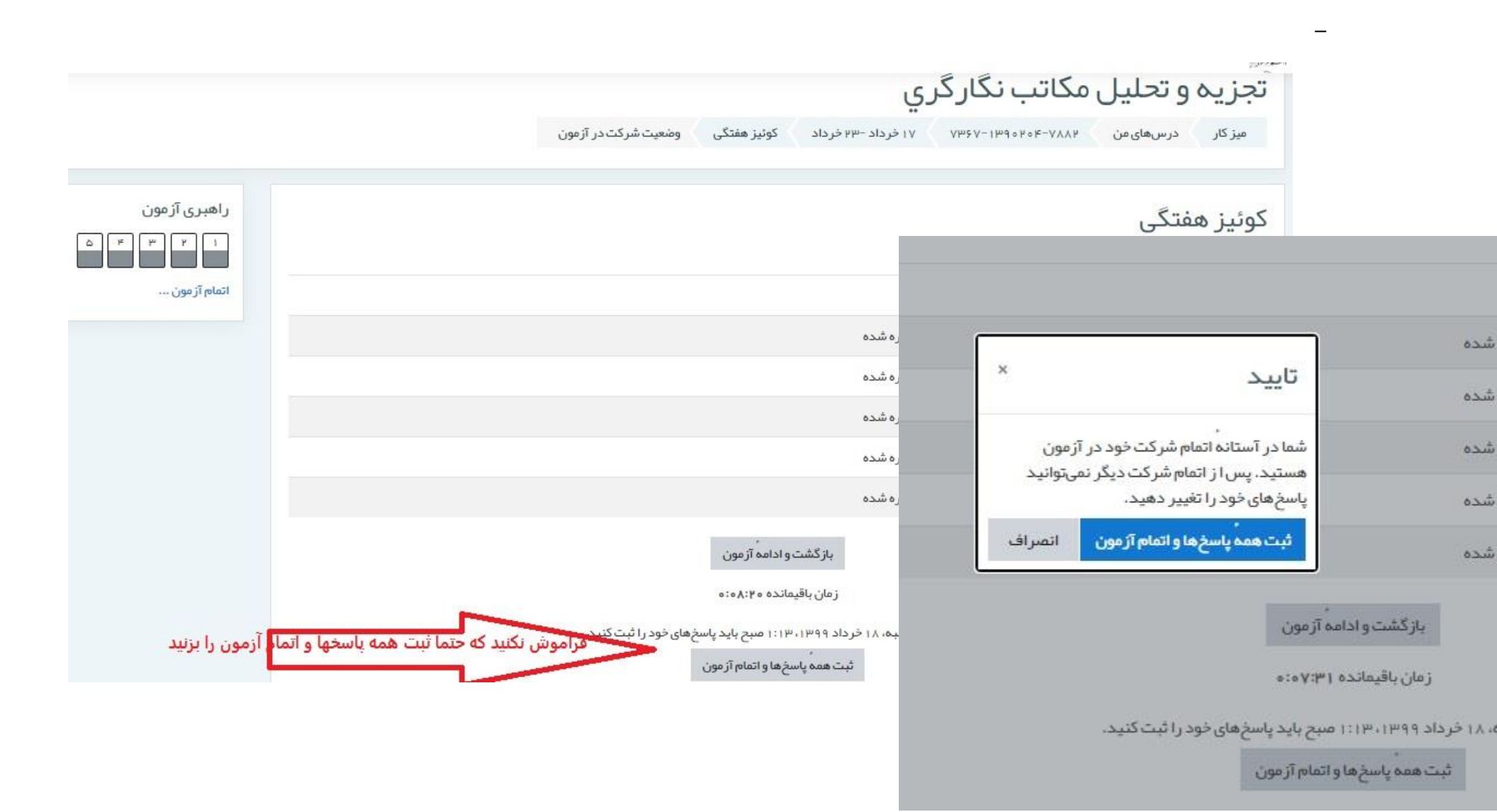

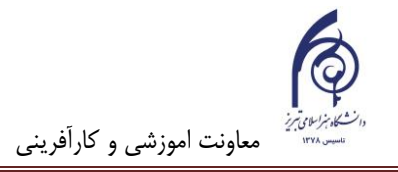

بعد از اینکه آزمون را باتمام برسانید و استاد مربوطه در تنظمیات آزمون اجازه مشاهده نتیجه را داده باشد، با صفحه نتایج پاسخها روبرو خواهید شد:

| شروع                                                      | یکشنبه، ۱۸ خرداد ۱۳۹۹، ۱۵:۲۱ صبح                                                                                                    | راهبری آزمون                 |
|-----------------------------------------------------------|----------------------------------------------------------------------------------------------------|------------------------------|
| وضعيت                                                     | متفاين الم                                                                                                    |                              |
| پايان                                                     | . یکشنبه، ۱۸ خرداد ۱۳۹۹، ۱۶:۲ صبح                                                                                                    |                              |
| زمان صرف شده                                              | ۷ دقيقه ۲۵ ثانيه                                                                                                    |                              |
| تمره                                                      | Not yet graded                                                                                                    | نمایش صفحهها به صورت جداکانه |
| سؤال  <br>درست<br>نفره ۱۰۰۰ از ۲۰۰۰<br>۳ علمت زدن<br>سؤال | از نقاش باشی های صفوی در تبریز بوده که قبل از سرکار آمدن صفویان در کتابخانه سلطنتی سلطان حسین باقرا در هرات، فعالیت داشته و نمونه آثار تیموری وی در نسخه<br>های مصوری از گلستان سعدی و ظفرنامه بر جای مانده است.<br>] یک گزینه را انتخاب کنید:<br>] ۵. سلطان محمد تبریزی<br>] ۵. سلطان محمد بایشمالی<br>] ۵. میار جعفر بایسنقری<br>] ۵. میر جعفر بایسنقری | اتمام مرور                   |
| سؤال <b>۲</b><br>درست<br>نمره ۱۰۰۰ از ۰۰۰                 | پاسخ شما محیح می باشد<br>پاسخ درست ،کمال الدین ببزاد ؛ است.<br>نسحه مصور معراجنامه میر احمد بخط ترکی اویغوری در دوره اول مکتب تیموری در هرات تصویری شده و محنه هایی متعددی از دیدار پیامبر اکرم (ص) از ببشت و جبنم را<br>دربر دارد.                                                                                                    |                              |

در این آزمون فرضی، دانشجوی مربوطه دو سوال اول را درست و سوال سوم را ناقص جواب داده است. پاسخ سوال چهارم غلط بوده و سوال پنجم بدلیل تشریحی بودن هنوز تصحیح نشده است. توضیحات پاسخ سوالات را با جزئیات می توانید برای تک تک سوالات ببینید.

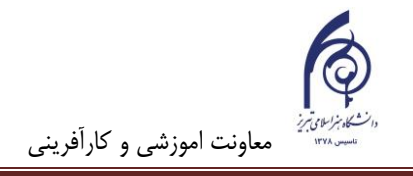

مثلا توضيحات مربوطه به پاسخ ناقص سوال سوم را كه از نوع سوالات جور كردنى بود در تصوير زير ملاحظه مى كنيد:

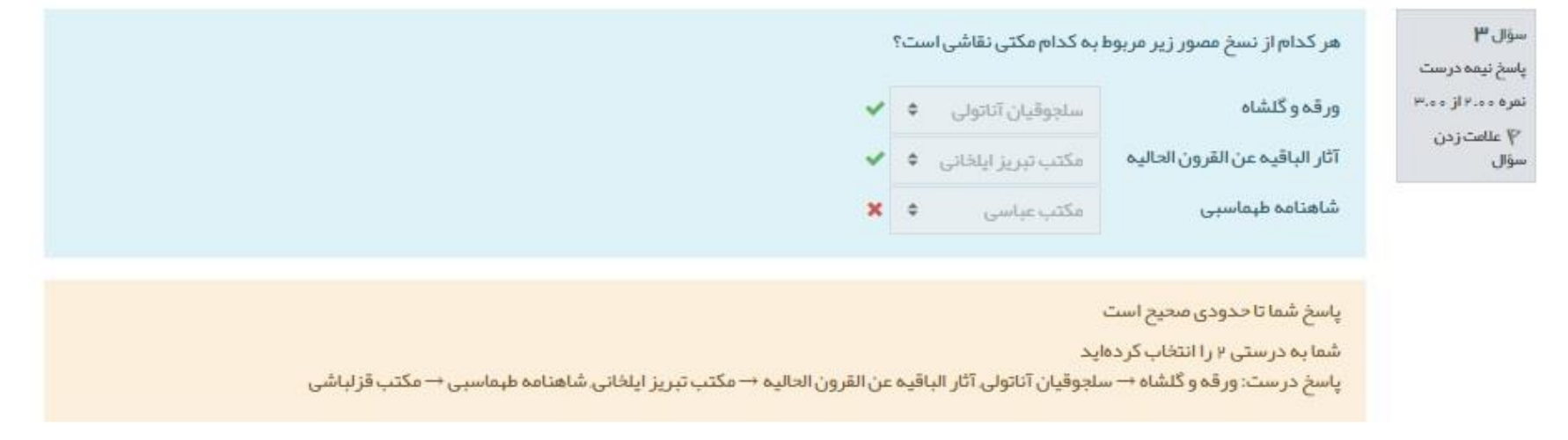

از آنجاییکه این آزمون یک سوال تشریحی داشت نمره نهایی شما هنوز اعلام نشده است. از آنجاییکه اکثرا برای آزمونها ساعات محدودی از بابت شروع و اتمام تعریف میشود. لذا شما در ساعات خارج آز ازمون با پیغام زیر روبرو خواهید شد:

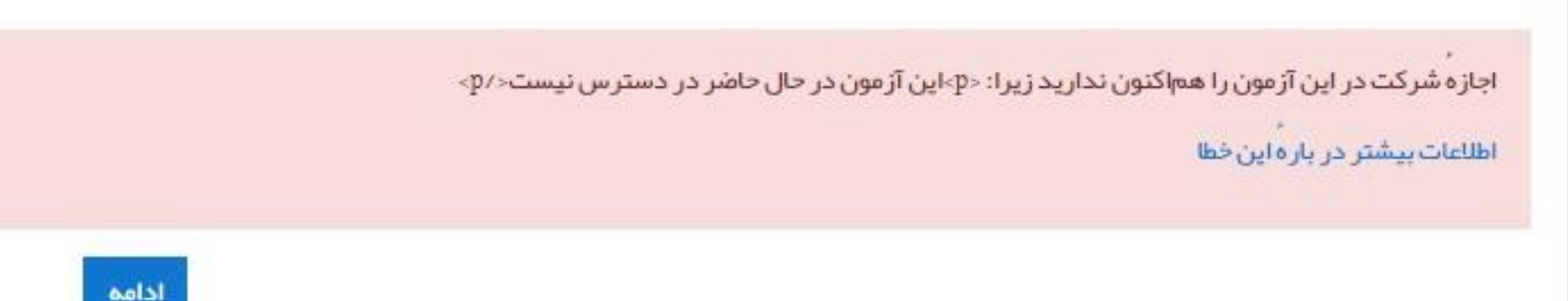